# Brèves consignes de mise en service TopTronic<sup>®</sup> E Module de commande comfort pour l'air ambiant

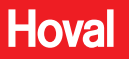

Responsabilité pour l'énergie et l'environnement

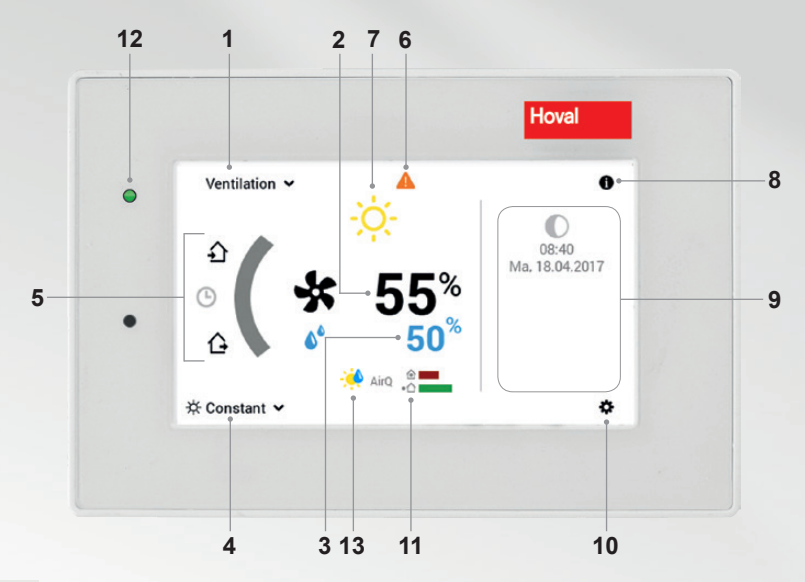

ů

Les éléments de commande/boutons sont représentés en blanc sur fond noir ou en noir sur fond blanc. Par contre, les éléments d'affichage sont multicolores.

| Pos. | Symbole                  | Désignation / fonction                                                                                                    | Pos. | Symbole                | Désignation / fonction                                                                                                    |
|------|--------------------------|----------------------------------------------------------------------------------------------------|------|------------------------|----------------------------------------------------------------------------------------------------|
| 1    | Ventilation $\checkmark$ | Ventilation<br>Sélection s'il y en a plusieurs                                                                                         | 8    | 0                      | Zone d'information                                                                                                    |
| 2    | <b>*</b> 55 <sup>*</sup> | Volume d'air souhaité<br>Peut être surrégulé                                                                                           | 9    | 07:15<br>Do. 19.01.201 | Informations générales<br>Possibilité d'affichage de différentes<br>informations                                                                                                    |
| 3    | <b>6</b> 50%             | Humidité de l'air max.                                                                                                    | 10   | ¢                      | Menu principal<br>Aperçu de menu et traitement de toutes<br>les fonctions (page 4)                                                                                                    |
| 4    | 券 Constant ✔             | Programme de base activé                                                                                                    | 11   | AirQ                   | Qualité de l'air (option)                                                                                                    |
| 5    | <u></u>                  | Présent/Party<br>Le programme « Party » est activé.<br>Augmente le volume d'air sur une<br>période souhaitée.                          |      |                        | Si des capteurs de qualité de l'air sont<br>installés, la qualité de l'air à l'intérieur ou<br>à l'intérieur et à l'extérieur est affichée.<br>La qualité de l'air peut influencer le<br>volume d'air.                   |
|      | G                        | Programme hebdo                                                                                                    | 12   | •                      | LED d'état de fonction-                                                                                                    |
|      | Ġ                        | Absent<br>Réduit le volume d'air sur une période<br>souhaitée.                                                                         |      |                        | nement<br>Vert : fonctionnement<br>Orange : changement de filtre<br>Roune : défaut voir ros 6                                                                                                    |
| 6    |                          | Affichage de signaux de<br>dérangement<br>Sélection et affichage des signaux de<br>dérangement. Uniquement visible en<br>cas de panne. | 13   | AQ 🌢 🗳<br>CV 🔅         | <ul> <li>Surrégulation quantité d'air<br/>La quantité d'air réglée est surrégulée<br/>par les conditions ambiantes qui<br/>règnent. L'affichage de la quantité d'air<br/>reste houtefois sur la valeur rénlée</li> </ul> |
| 7    | - <u>ò</u> -             | Elément d'affichage météo<br>toujours affiché, ne change qu'en cas<br>de connexion en ligne !                                          |      |                        |                                                                                                    |

Régler le volume d'air (et l'humidité de l'air max.)

I

#### Effleurer l'écran.

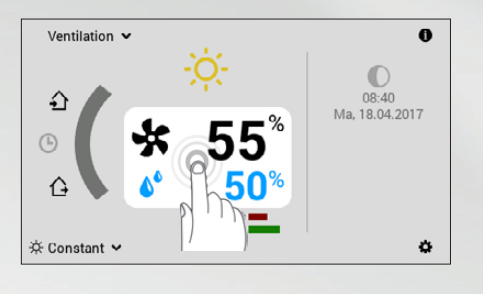

Adapter le volume d'air et l'humidité max. de l'air à l'aide des touches (+/--) ou via une saisie directe (effleurer pour saisir la valeur) et confirmer avec OK.

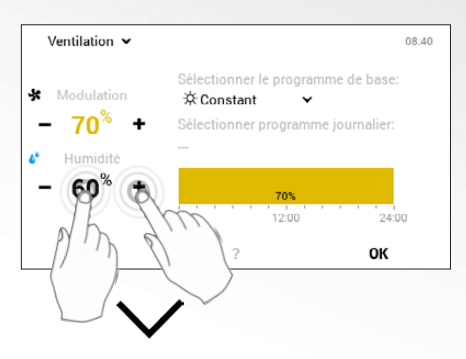

Programmes de base (vac. jusque, veille, semaine 1 etc.)

<u>ට</u> ් ් ල

Effleurer « Autres programmes » sur l'affichage du programme actuel.

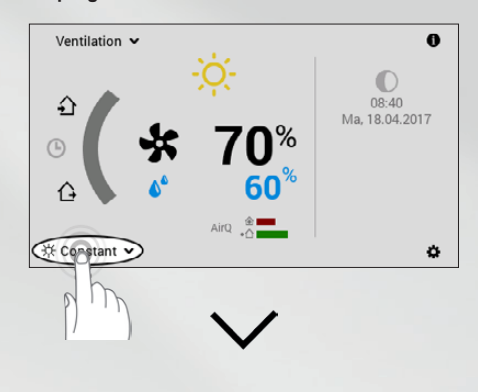

#### Sélectionner le programme de base souhaité.

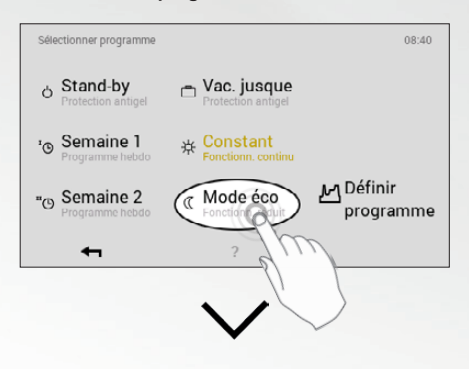

#### Le volume d'air augmente/diminue.

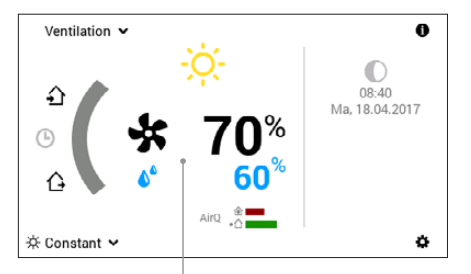

Le volume d'air et la valeur limite d'humidité de l'air max. augmentent/baissent à la valeur souhaitée.

#### Nouveau programme de base actif.

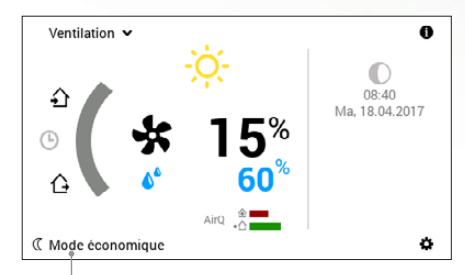

nouveau programme de base activéw.

Absent/Party (pendant quelques heures)

#### Sélectionner l'option d'absence.

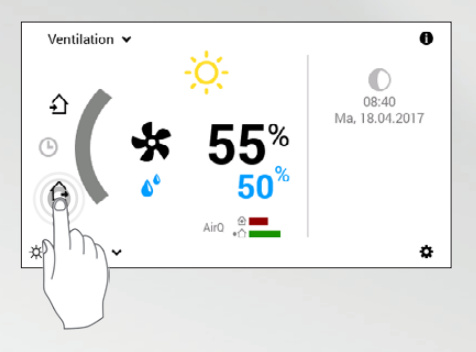

#### Sélectionner Party/Présent.

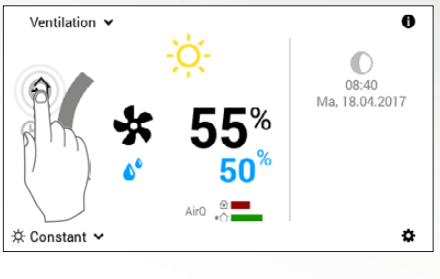

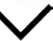

Adapter la durée et le volume d'air souhaités à l'aide des touches (+/--) ou via une saisie directe (effleurer pour saisir la valeur) et confirmer avec OK.

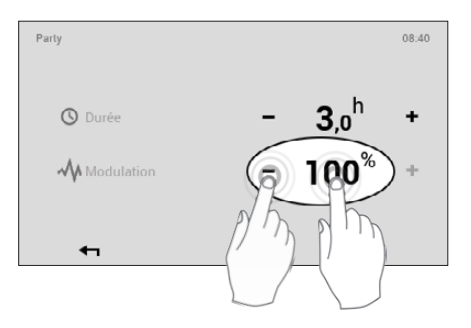

#### Situation possible et fonction

### £

Vous avez des invités le soir.

 Fonctionnement au volume d'air saisi jusqu'à la fin de la période souhaitée (durée)

## Ĝ

Vous partez l'après-midi et ne revenez que tard dans la soirée.

 Ventilation réduite jusqu'à la fin de la période saisie (durée)

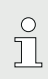

#### Remarque

Programme de base « Constant » : Ce programme de ventilation réglé en usine régule automatique le fonctionnement sur le débit d'air réglé. Si l'humidité de l'air dépasse la valeur réglée, le volume d'air est augmenté. Les capteurs de qualité de l'air intégrés commandent alors également le volume d'air souhaité. (L'affichage du volume d'air reste toutefois sur la valeur réglée)

Chaque programme journalier/cycle de commutation se règle de la même manière que les périodes de chauffage, qui sont décrites dans le manuel du TopTronic<sup>®</sup> E Module de commande comfort et comfort plus.

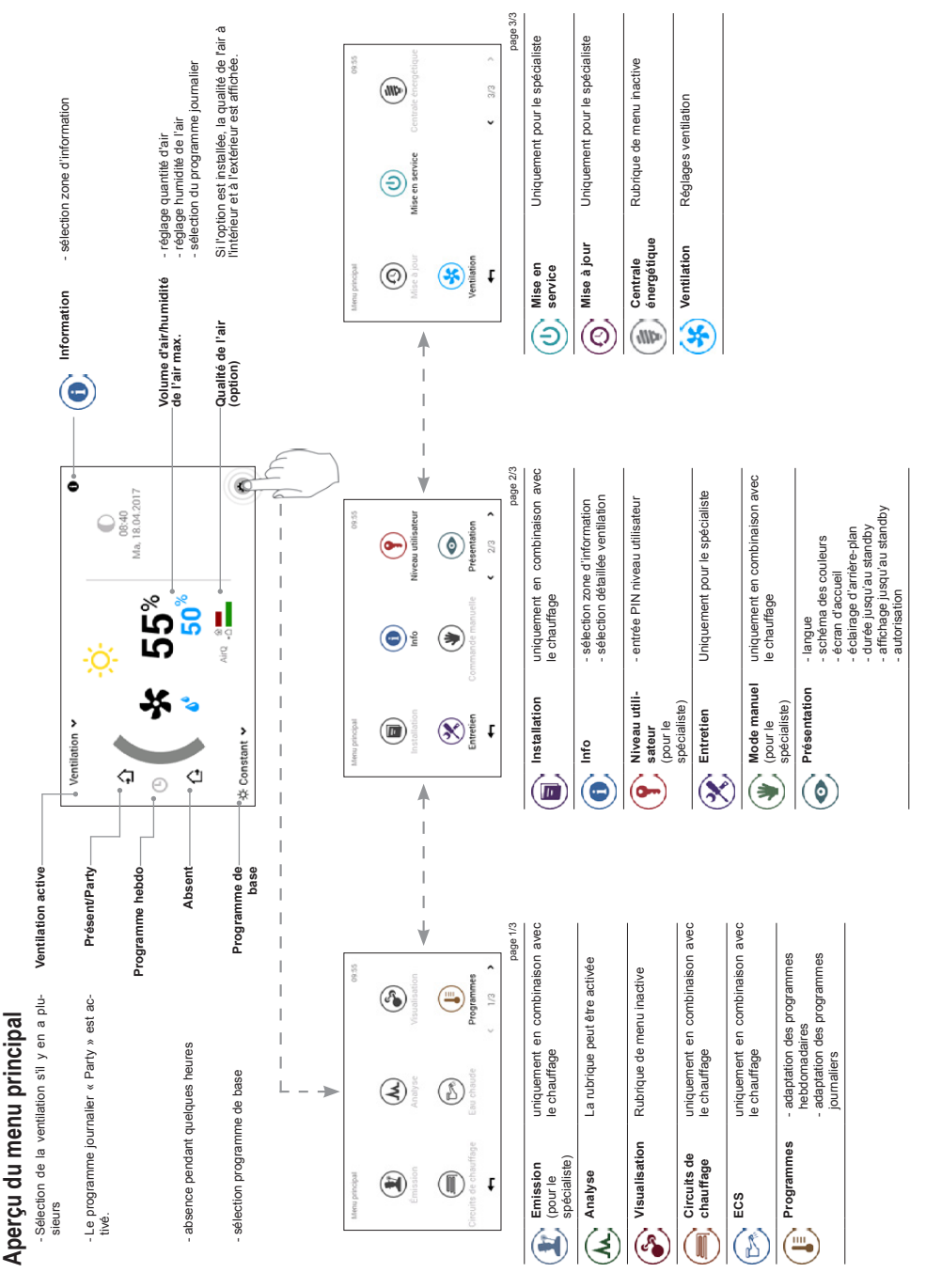

4

4 216 257 / 01 - 07/18 FR